## How to use APP open door function

Please contact us to add mobile app open door menu for your account firstly, then you can use this function, the detailed steps as below :

1. Enable app function for users first (staff management-staff information). Then users have permission to login

| 💿 Staff Management 🛛 🧹 👻                    | Staff | Informa         | ition          |                |         |                |            |                   |            |              |                  | # Home        | > Staff Infor | matio      |
|---------------------------------------------|-------|-----------------|----------------|----------------|---------|----------------|------------|-------------------|------------|--------------|------------------|---------------|---------------|------------|
| O Staff Information<br>O Leave Registration | Name/ | /Staff code/Pho | ne No Departme | ant All Depart | ment    | QSearch        |            |                   |            |              |                  |               |               | _          |
| 📰 Attendance Management 🛛 <                 | +Add  | Oimport         | OExport        |                |         |                |            |                   |            |              |                  |               | <b>c m</b>    | I+         |
| 🖾 Access Management 🛛 <                     | ie 🔺  | Name 🕴          | Department     | Gender         | Card No | Punch Password | Mobile No  | Email $\phi$      | Entry Date | Entry Status | Fingerprint/Face | Operate       |               | 1          |
| Ø System Settings <                         |       | Sophie          | 6A             | Male           | 7624747 |                | 1234561231 | 3005010546@qq.com | 2020-07-03 | Official     | 3/8              | Modify   ADI: | sable APP     |            |
| 0.15-14-14-1                                |       | web             | SZTImy         | Male           |         | 123            |            |                   | 2020-06-30 | Official     | 0/0              | Modify        | nable APP     | <b>∎</b> R |
| O visitor Manage                            |       | abd             | None           | Male           | 1656341 | 123            | 1008611    |                   | 2020-05-22 | Official     | 0/0              | Modify ADI:   | sable APP     | ₿R         |
|                                             |       | Kaylee          | SZTimy         | Male           |         |                |            |                   | 2020-10-26 | Official     | 0/0              | Modify        | nable APP     | <b>B</b> R |

Click 'Enable app' to enable this function for corresponding users Note: Users should have Email and Mobile number information can they enable app function

2、Access management-Set up day time zone and week time zone,it's the time range that can user open door

| Staff Management <        | Day Time   | e Zon | e Setting    |            |              |            |              |            |              |            | 🖀 Home >     | Day Time Zo | ne Setting   |
|---------------------------|------------|-------|--------------|------------|--------------|------------|--------------|------------|--------------|------------|--------------|-------------|--------------|
| 🔤 Attendance Management < |            |       |              |            |              |            |              |            |              |            |              |             | _            |
| 📧 Access Management       | +Add       |       |              |            |              |            |              |            |              |            |              | C           | <b>III</b> • |
| O Day Time Zone 🔨         |            |       | Time Zone 1  |            | Time Zone 2  |            | Time Zone 3  |            | Time Zone 4  |            | Time Zone 5  |             |              |
| O Week Time Zone          | Serial No. | Name  | Start Time 1 | End Time 1 | Start Time 2 | End Time 2 | Start Time 3 | End Time 3 | Start Time 4 | End Time 4 | Start Time 5 | End Time    | 5            |
| O Access Permission       | 1          | Allow | 00:00        | 23:30      | 00:00        | 00:00      | 00:00        | 00.00      | 00:00        | 00:00      | 00:00        | 00:00       |              |
| O Realtime Monitoring     | <          |       |              | 20100      |              |            |              |            |              |            |              |             | >            |
| O Access Record           | -/         |       |              |            |              |            |              |            |              |            |              |             |              |
| O Mobile Open Door        | /          |       |              |            |              |            |              |            |              |            |              |             |              |
| O Open Door Record        |            |       |              |            |              |            |              |            |              |            |              |             |              |
| O Door Status Record      |            |       |              |            |              |            |              |            |              |            |              |             |              |

|                         |            |           |          |         |         |           |          |        |          |             |            | _       |
|-------------------------|------------|-----------|----------|---------|---------|-----------|----------|--------|----------|-------------|------------|---------|
| Staff Management <      | Week Tin   | ne Zon    | e Settir | ng      |         |           |          |        | <b>#</b> | lome > Week | : Time Zon | e Sett  |
| Attendance Management < | + Add      |           |          |         |         |           |          |        |          |             | C          | <b></b> |
| 🔚 Access Management 🛛 🗸 | TAdu       |           |          |         |         |           |          |        |          |             |            |         |
| O Day Time Zone         | Serial No. | Name      | Sunday   | Monday  | Tuesday | Wednesday | Thursday | Friday | Saturday | Operate     |            |         |
| O week Time Zone        | 1          | allow     | 1        | 1       | 1       | 1         | 1        | 1      | 1        | L& Modify   | Delei      | te      |
| O Realtime Monitoring   |            |           |          |         |         |           |          |        |          |             |            |         |
| O Access Record         |            |           |          |         |         |           |          |        |          |             |            |         |
| O Mobile Open Door      |            |           |          |         |         |           |          |        |          |             |            |         |
| ALC: NO.                |            |           |          |         |         |           |          |        |          |             |            |         |
| Modify                  |            |           |          |         |         |           |          |        |          |             |            | •       |
|                         |            |           |          |         |         |           |          |        |          |             |            |         |
| Serial N                | o.         | 1         |          |         |         |           |          |        |          |             |            |         |
|                         |            |           |          |         |         |           |          |        |          |             |            |         |
| Nam                     |            | allow     |          |         |         |           |          |        |          |             |            |         |
| IVAII                   | I.C.       | allow     |          |         |         |           |          |        |          |             |            |         |
|                         |            | 10020     |          |         |         |           |          |        |          |             | _          |         |
| Sunda                   | ay         | Allow     | (1)      |         |         |           |          |        |          |             | ~          |         |
|                         |            |           |          |         |         |           |          |        |          |             |            |         |
| Monda                   | ay         | Allow     | (1)      |         |         |           |          |        |          |             | ~          |         |
|                         |            | SE        | lect     | corre   | snon    | dina d    | av tim   |        | ne he    | ore         |            |         |
| Tuesda                  | v          | Allow     | (1)      | corre   | spon    | ung u     | uy chi   |        |          |             | ~          |         |
|                         | <u> </u>   |           |          | <u></u> |         |           |          |        |          |             |            |         |
| Wednesda                |            | Allow     | (1)      |         |         |           |          |        |          |             |            |         |
| weunesua                | ay .       | Allow     | (1)      |         |         |           |          |        |          |             | Ľ          |         |
|                         |            |           |          |         |         |           |          |        |          |             |            |         |
| Thursda                 | ay         | Allow     | (1)      |         |         |           |          |        |          |             | ~          |         |
|                         |            |           |          |         |         |           |          |        |          |             |            |         |
| Frida                   | ay         | Allow     | (1)      |         |         |           |          |        |          |             | ~          |         |
|                         |            |           |          |         |         |           |          |        |          |             |            |         |
| Saturda                 | v          | Allow     | (1)      |         |         |           |          |        |          |             | ~          |         |
| Saturu                  | .,         | / 1110/00 | (-)      |         |         |           |          |        |          |             |            |         |

## 3、Access Management-Mobile open door

| Staff Management <          | Mobile Open Door                                                                                                    |            |         |                |         |          |                           |            |          |        | 🕷 Home | > Mobile Open Door |  |  |
|-----------------------------|----------------------------------------------------------------------------------------------------|------------|---------|----------------|---------|----------|---------------------------|------------|----------|--------|--------|--------------------|--|--|
| 📰 Attendance Management 🛛 < |                                                                                                    | 2010 01 01 |         |                |         |          |                           | End Data   |          |        |        |                    |  |  |
| 🌆 Access Management 🛛 🗸     | Department Management                                                                                                    | Start Date |         | 2013-01-01     |         |          |                           | 2033-12-31 |          |        | _      |                    |  |  |
| O Day Time Zone             | SZTimy                                                                                                    | Acces      | s Dvice | ZX661          |         |          | ~                         | Door 1     | allow(1) |        |        | ~                  |  |  |
| O Week Time Zone            | TECHNICAL SUPPORT Second State Second State | -          | Una     | uthorized List |         |          | Authorized List           |            |          |        |        |                    |  |  |
| O Access Permission         |                                                                                                    | onautionze |         |                |         |          |                           |            |          |        |        |                    |  |  |
|                             | - Thai                                                                                                    |            | Name    | Department     | User ID | »        | Name                      | User ID    | Door 1   | Door 2 | Door 3 | Door 4             |  |  |
| O Access Record             |                                                                                                    |            | Sophie  | 6A             | 1       |          | No matching records found |            |          |        |        |                    |  |  |
| O Mobile Open Door 🦘        |                                                                                                    |            | Ryan    | AAA            | 2       | <b>E</b> |                           |            |          |        |        |                    |  |  |
| O Open Door Record          |                                                                                                    |            | к       | SZTimy         | 3       | «        |                           |            |          |        |        |                    |  |  |
| O Door Status Record        |                                                                                                    |            | ws      | SZTimy         | 4       |          |                           |            |          |        |        |                    |  |  |

Cancel

Select device and Door1 (Here is week time zone), then select users to right box, then this user hs permission to open door in specific time zone

4、Use this users' account (Email or mobile phone number as login name) to login mobile app

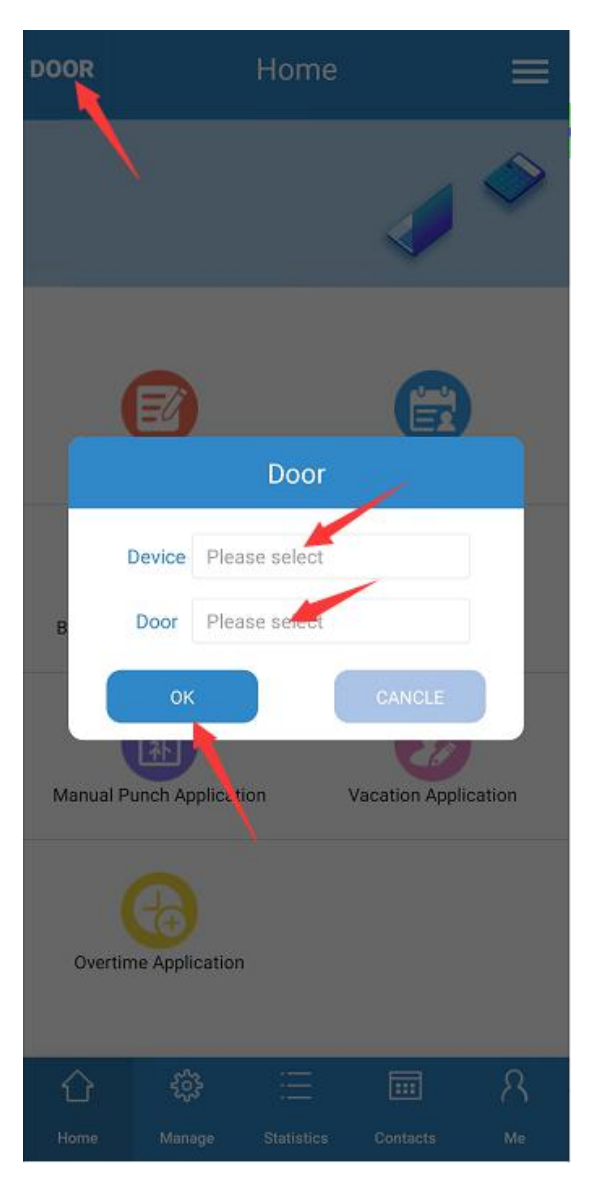

Select device and door then click 'ok', then signal will be sent to corresponding device